## NEŘÍZENÁ KLASIFIKACE V PROSTŘEDÍ ARCGIS PRO

- 1. Zkontrolujte zda v ArcGIS Pro máte aktivovanou extenzi Image Analyst.
- 2. V ArcGIS Pro Catalog si přimapujte adresář s družicovým snímkem a přidejte si XML soubor, který obsahuje informace o všech pásmech.

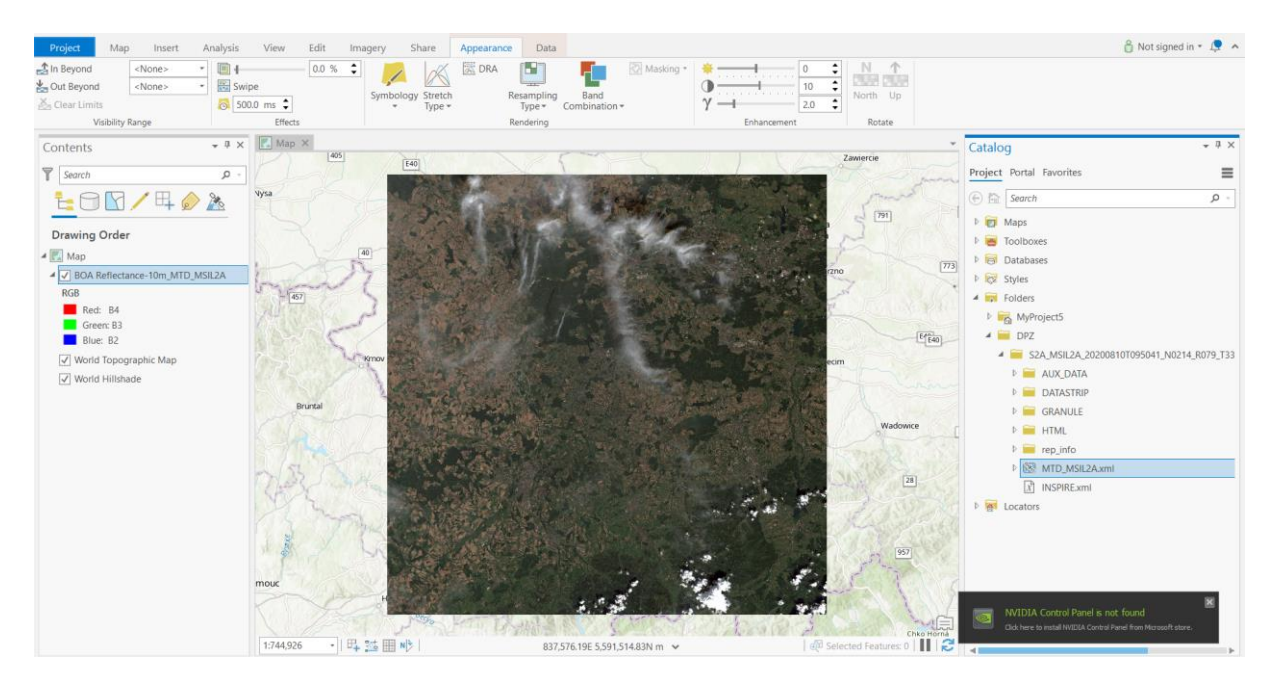

3. V menu **Imagery** je k dispozici průvodce klasifikací **Classification Wizard**. Zde si zvolíme neřízenou klasifikaci (unsupervised classification) a jako klasifikační typ pak klasifikaci založenou na pixelech. Jelikož nemáme připravené žádné klasifikační schéma, použijeme předpřipravené schéma defaultní.

| Image Classification Wizard                  | ? <del>↓</del> ∓ × |
|----------------------------------------------|--------------------|
|                                              |                    |
| Configure                                    |                    |
|                                              |                    |
| Classification Method                        |                    |
| Unsupervised                                 | •                  |
| Classification Type                          |                    |
| Pixel based                                  | •                  |
| Classification Schema                        |                    |
| NLCD2011                                     | -                  |
| Output Location                              |                    |
| C:\Users\student\Documents\ArcGIS\Projects\M | /lyProject 📔       |
| ✓ Optional                                   |                    |
| Reference Dataset                            |                    |
|                                              | -                  |
|                                              |                    |
|                                              |                    |
|                                              |                    |
|                                              |                    |
|                                              |                    |
|                                              |                    |

4. K dispozici je klasifikace ISO Cluster. Je nutné definovat počet tříd, počet iterací či minimální počet vzorků v rámci jednoho shluku. Otestujte různá nastavení, zejména v počtu tříd.

| mage Classification Wizard                     | ? | • | д | × |
|------------------------------------------------|---|---|---|---|
| ● ● ● ● ○ ○ ● ○<br>Train                       |   |   |   |   |
| Classifier                                     |   |   |   |   |
| ISO Cluster                                    |   |   | * |   |
| Maximum Number of Classes                      |   |   |   |   |
| 7                                              |   |   |   |   |
| Maximum Number of Iterations                   |   |   |   |   |
| 20                                             |   |   |   | ] |
| Maximum Number of Cluster Merges per Iteration |   |   |   |   |
| 5                                              |   |   |   |   |
| Maximum Merge Distance                         |   |   |   |   |
| 0.5                                            |   |   |   |   |
| Minimum Samples Per Cluster                    |   |   |   |   |
| 20                                             |   |   |   |   |
| Skip Factor                                    |   |   |   |   |
|                                                |   |   |   | 1 |

5. Výsledkem neřízené klasifikace budou spektrální třídy, kterým jako uživatelé přiřaďte informační charakter. Vždy je nutné z klasifikačního schématu vybrat informační třídu a tu pak označit v obraze, třída se tak automaticky přiřadí k dané klasifikované skupině. Data z mise Sentinel 2 obsahují i masku oblačnosti, tuto masku lze použít a vyselektovat z obrazového záznamu oblačnost.

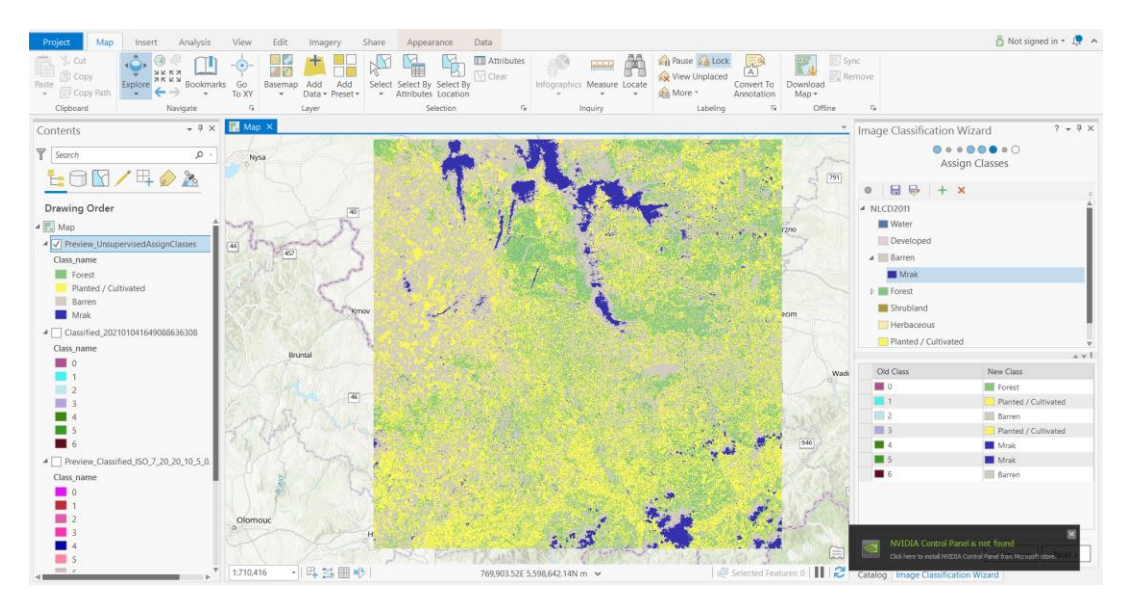

6. Dalším krokem je kontrola přesnosti klasifikace. Nejdříve si necháme vygenerovat náhodné body, u kterých následně budeme provádět porovnání mezi výsledkem klasifikace a vlastní interpretací třídy.

| Geoprocessing                      | <b>-</b> ↓ × |  |  |
|------------------------------------|--------------|--|--|
| Create Accuracy Assessment Points  | $\oplus$     |  |  |
| Parameters Environments            | ?            |  |  |
| Input Raster or Feature Class Data |              |  |  |
| Preview_Reclass                    | <b>•</b>     |  |  |
| body.shp                           |              |  |  |
| Target Field                       |              |  |  |
| Classified                         | •            |  |  |
| Number of Random Points            | 50           |  |  |
| Sampling Strategy                  |              |  |  |
| Stratified random                  | •            |  |  |

7. Před vlastním přiřazováním tříd je nutné si zjistit hodnoty tříd klasifikovaného snímku, tuto informaci zjistíte v atributové tabulce klasifikované vrstvy.

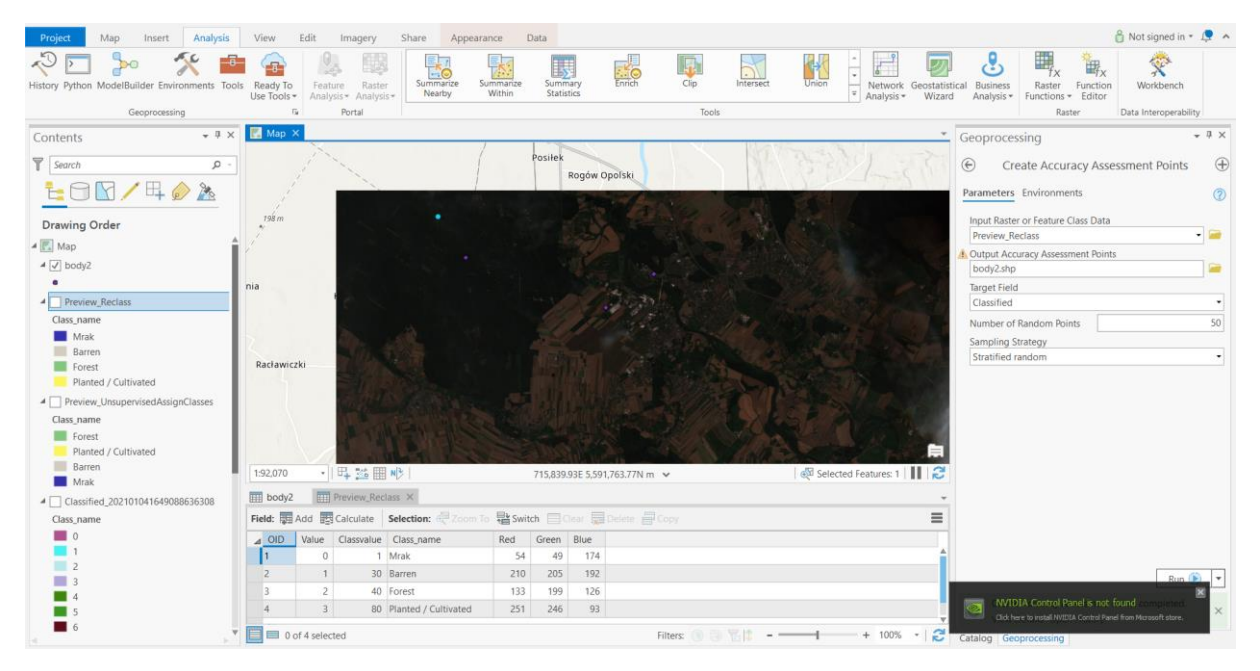

8. Pak již stačí do bodové vrstvy pro jednotlivé body doplňovat hodnoty povrchu dle vlastního uvážení.

|    | body   | y2 ×   |             |           |                                                 | Ŧ  |
|----|--------|--------|-------------|-----------|-------------------------------------------------|----|
| Fi | eld: 🖣 | Add    | 🛓 Calculate | Selection | x: 웬 Zoom To 📲 Switch ⊟ Clear 😾 Delete 클 Copy 🗧 | -  |
|    | FID    | Shape  | Classified  | GrndTruth |                                                 | Γ  |
|    | 0      | Point  | 40          | 40        |                                                 |    |
|    | 1      | Point  | 80          | 40        |                                                 |    |
|    | 2      | Point  | 1           | 30        |                                                 |    |
|    | 3      | Point  | 30          | -1        |                                                 |    |
|    | 4      | Point  | 1           | -1        |                                                 |    |
|    | 5      | Point  | 30          | -1        |                                                 |    |
|    | 6      | Point  | 1           | -1        |                                                 |    |
|    | 7      | Point  | 80          | -1        |                                                 |    |
|    | 0      | Delint | 20          | 4         |                                                 | ίŦ |

9. Po doplnění všech hodnot je možné spustit nástroj pro výpočet konfúzní matice neboli matice chyb, kde je vypočítána uživatelská a zpracovatelské přesnost klasifikace (Compute Confusion Matrix).